## **View Grades and Unofficial Transcript**

This is how to view your final grades and your unofficial transcript.

First go into MyWP. Find the 'academics' tab and then click on the 'grades self-service' link.

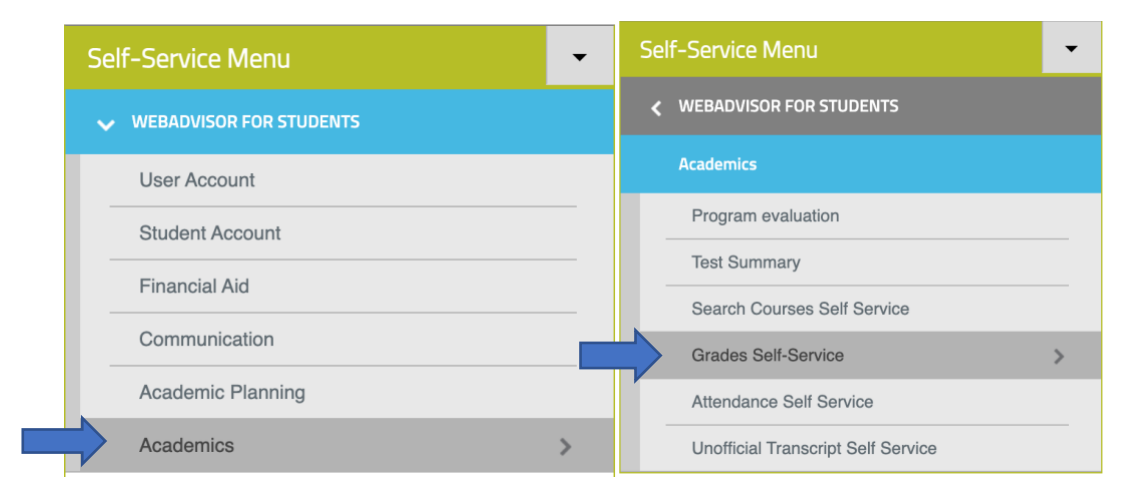

This will bring you to a new page where you can find a list of each semester you have attended Warner.

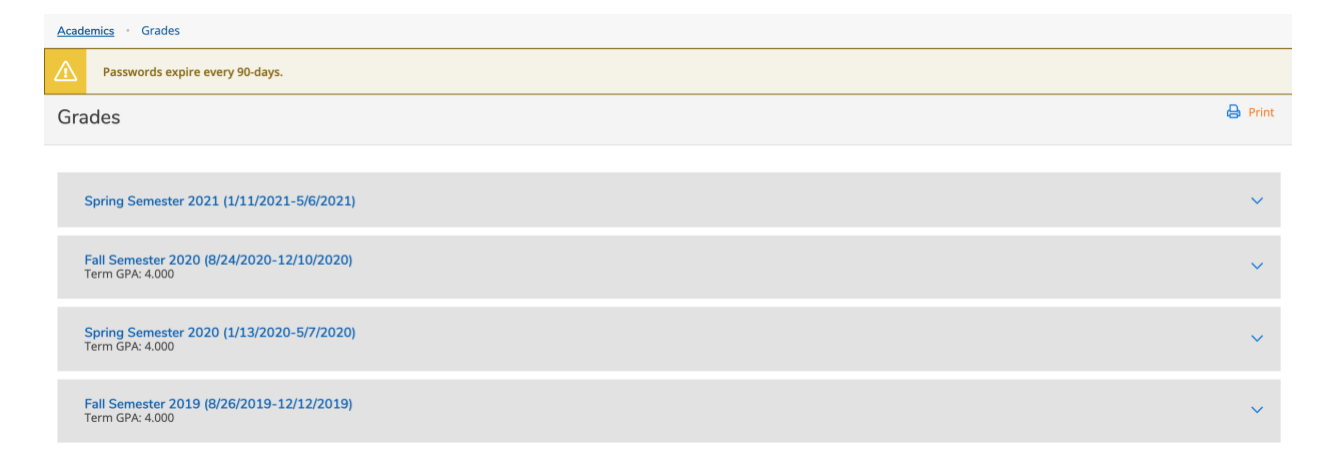

Find the semester you are interested in looking at, whether past or present, and click on it.

This will open the drop down menu that shows each class and the midterm or final grade received.

To view your unofficial transcript go back to the Self-Service menu and click on the 'Academics' tab.

| Self-Service Menu       | Self-Service Menu                  |
|-------------------------|------------------------------------|
| VEBADVISOR FOR STUDENTS | ✓ WEBADVISOR FOR STUDENTS          |
| User Account            | Academics                          |
| Student Account         | Program evaluation                 |
| Financial Aid           | Test Summary                       |
| Communication           | Search Courses Self Service        |
| Academic Planning       | Grades Self-Service                |
|                         | Attendance Self Service            |
| Academics               | Unofficial Transcript Self Service |

Then click on the last option labeled 'Unofficial Transcript Self-Service'.

This will take you to a new page where you will find a copy of your transcript.

Clicking on the transcript will immediately download the PDF to your computer.